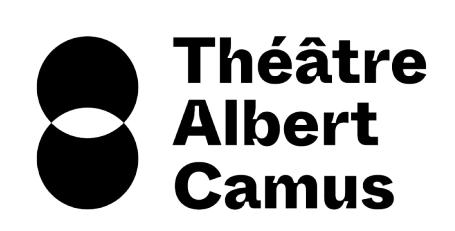

# Guide du site scolaire

Le site scolaire est lié à la billetterie du Théâtre Albert Camus, conçu pour faciliter les demandes de réservations des enseignants.

Il permet aux enseignants du milieu scolaire de renseigner des vœux de spectacles. Les demandes sont traitées par les relations publiques et la billetterie.

Vous trouverez ci-après un guide pas-à-pas pour faire votre demande :

### 1. Se connecter / Créer votre compte

Avant de parcourir les spectacles, connectez-vous ou créez votre compte si c'est votre première visite

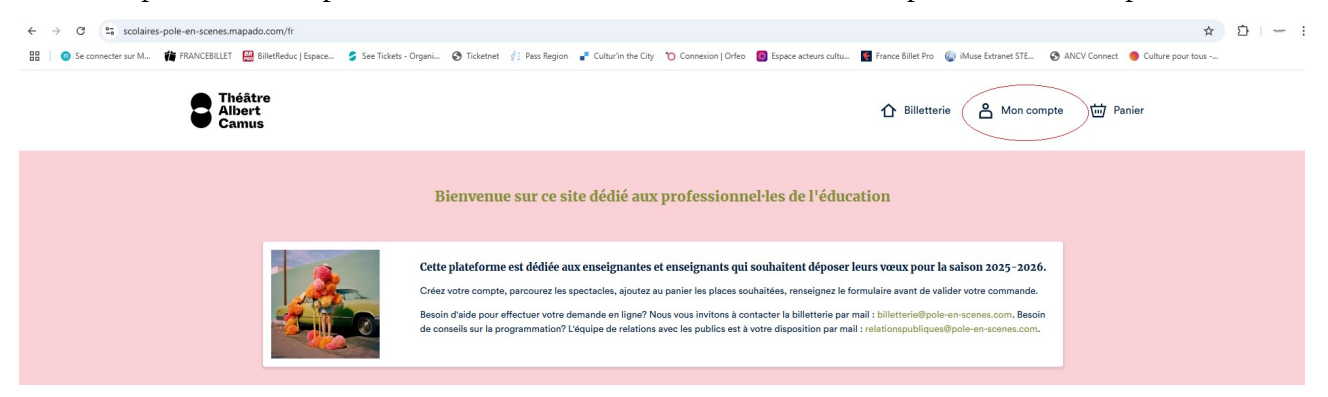

Si c'est votre première connexion, vous devez créer un compte.

Remplissez le formulaire (Nom, Prénom, mail etc..)

Un bandeau de confirmation de l'inscription s'affiche. Pour activer votre compte, un email de confirmation contenant un lien vous a été envoyé (pensez à vérifier vos spams ou courrier indésirable).

### 2. Sélection des spectacles

Parcourez la programmation. Les spectacles sont classés par ordre chronologique. Si un spectacle, une date ou un tarif n'apparaît pas dans la liste de recherches, c'est qu'il ne fait pas partie des options pour les groupes scolaires [contactez Charlotte Barbieri (<u>relationspubliques@pole-en-</u><u>scenes.com</u>) pour avoir plus d'informations].

Vous pouvez voir les teaser de chaque spectacle en cliquant sur le spectacle :

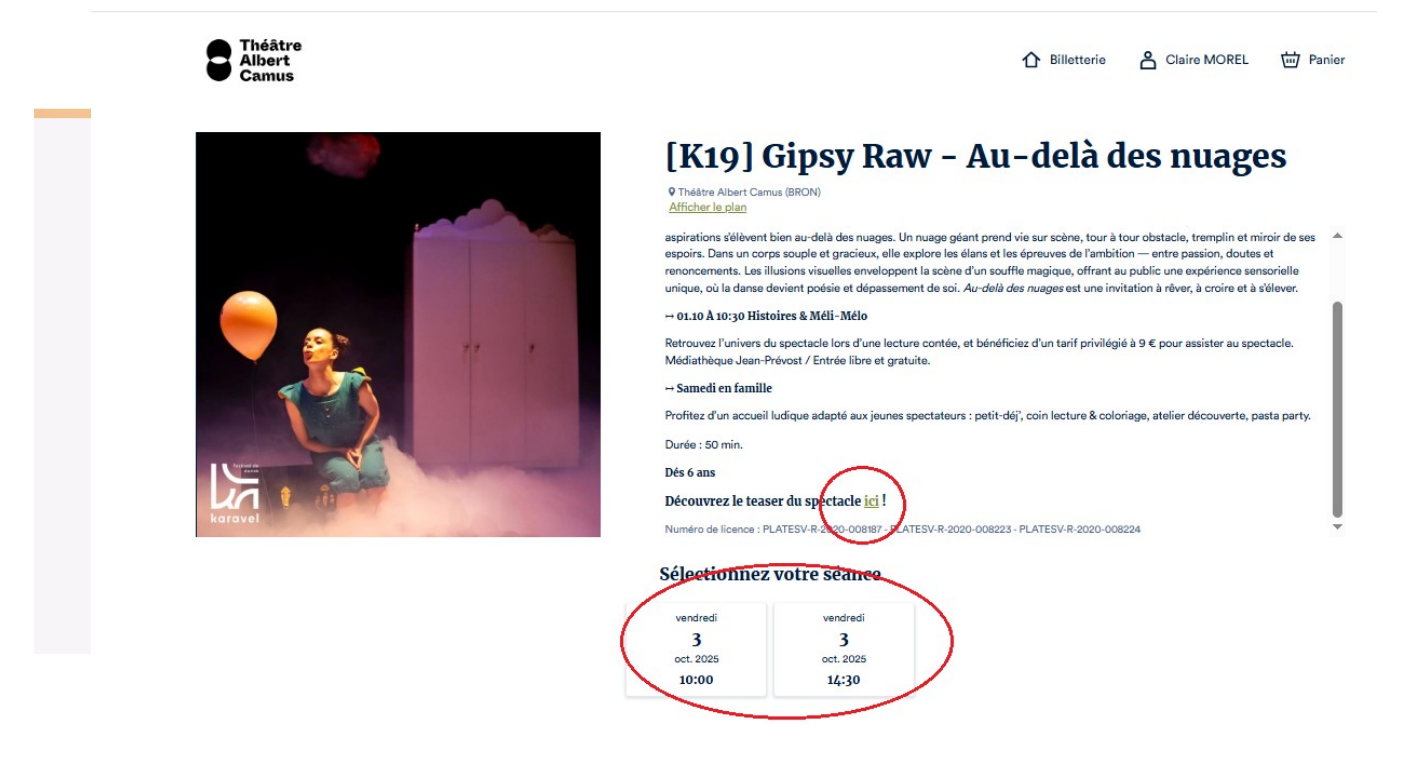

Une fois sur le spectacle qui vous intéresse, sélectionnez la date de la représentation.

| E Théâtre<br>Albert<br>Canus                                   |                         | 1 Billetterie | 🐣 Claire MOREL 🛛 🖮 Panier |
|----------------------------------------------------------------|-------------------------|---------------|---------------------------|
|                                                                | Sélectionnez vos tarifs |               |                           |
| Scolaire BRON primaire                                         |                         | 4,00€         | ⊙ • ↔                     |
| Scolaire BRON secondaire                                       |                         | 7,00 €        | ⊙ • ↔                     |
| Scolaire EXT primaire                                          |                         | 6,00€         | - • +                     |
| Scolaire EXT secondaire                                        |                         | 9,00€         | ⊡•                        |
| Tarif Accomp. Scolaire<br>Mat. : 1 pour 8 // Prim. : 1 pour 16 |                         | Gratuit       | ⊙ • ↔                     |
| Tarif Accomp. Scolaire suppl.                                  |                         | 4,00€         | ⊙ • ↔                     |

Ajoutez le nombre d'élèves au tarif voulu et le nombre d'accompagnateurs. Pour rappel, nous comptons 1 accompagnateur gratuit pour 8 élèves (maternelle) et 1 accompagnateur gratuit pour 15 élèves (primaire).

1 Billetterie 🐣 Clare MOREL 👑 80,05 €

Si vous souhaitez demander d'autres spectacles, cliquez sur « Continuer ma sélection » et renouvelez cette étape sur chaque spectacle souhaité.

Si vous souhaitez terminer votre commande, cliquez sur « Voir mon panier ».

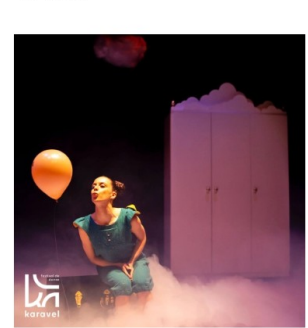

S Théâtre Albert Camus

| [K19] Gipsy Raw - Au-delà de                                                                                                    | CONTINUER MA<br>SÉLECTION                                                                        |
|----------------------------------------------------------------------------------------------------|--------------------------------------------------------------------------------------------------|
| Théátre Albert Gamus (BRON) Afficher le plan                                                                                                    | VOIR MON PANIER                                                                                  |
| aspirations ślółkvent bien au-delà des nuages. Un nuage géant prend vie sur scène, tour à tou-<br>espoirs. Dans un corps souple et gracioux, elle explore les élans et les épreuves de l'ambition —<br>renoncements. Les illusions visuelles enveloppent la scène d'un souffle magique, offrant au pub<br>incipa, où la dama devient poésie et dépassement de coi. Au-delà de nuages et un einvitato | entre passion, doutes et<br>lic une experience conservente<br>à à rêver, à croire et à s'élever. |
| → 01.10 Å 10:30 Histoires & Méli-Mélo                                                                                                    |                                                                                                  |
| Retrouvez l'univers du spectacle lors d'une lecture contée, et bénéficiez d'un tarif privilégié à 9<br>Médiathèque Jean-Prévost / Entrée libre et gratuite.                                                                                                    | € pour assister au spectacle.                                                                    |
| Samedi en famille                                                                                                    |                                                                                                  |
| Profitez d'un accueil ludique adapté aux jeunes spectateurs : petit-déj', coin lecture & coloriage,                                                                                                    | atelier découverte, pasta party.                                                                 |
| Durée : 50 min.                                                                                                    |                                                                                                  |
| Dés 6 ans                                                                                                    |                                                                                                  |
| Découvrez le teaser du spectacle <u>ici</u> !                                                                                                    |                                                                                                  |
|                                                                                                    |                                                                                                  |

## 3. Validation du panier / Finaliser votre demande

Accédez à « Voir mon panier ».

Vérifiez si votre panier correspond à votre demande. Cliquez sur « Finaliser ma demande »

| Camus Théâtre                                                                                                    |        | ዕ        | Billetterie 🐣 Claire MOREL 🥵 80,0 | 0€ |
|----------------------------------------------------------------------------------------------------|--------|----------|-----------------------------------|----|
| Panier                                                                                                    |        |          |                                   |    |
| wendred 3 octobre & 10:00<br>[K19] Gipsy Raw - Au-delà des nuages<br>Miller Alburt Censul 32 bibles<br>Miller Alburt Censul 32 bibles |        |          | Votre demande                     |    |
| 20 BILLETS<br>Sociaire BRON primaire                                                                                                  | 4,00€  | 20 (*) * | FINALISER MA DEMANDE              |    |
| BILLET 21<br>Tarif Accomp. Scolaire                                                                                                   | 0,00 € | ⊙ ⊙      |                                   |    |
| DILLET 22<br>Tarif Accomp. Scolaire                                                                                                   | 0,00 € | ⊙ ↔      |                                   |    |
| CONTINUER MA SÉLECTION                                                                                                    |        |          |                                   |    |

#### Remplissez le formulaire d'information.

| S Théâtre<br>Albert<br>Camus |                                                                                                    | A Biletterie A Claire MOREL BO,00 €           |                                                                                                    |
|------------------------------|----------------------------------------------------------------------------------------------------|-----------------------------------------------|----------------------------------------------------------------------------------------------------|
|                              |                                                                                                    | Votre denande<br>Roten un vidioit de commonée | Merci de bien préciser les classes concernées<br>par votre demande ainsi que l'ordre de<br>préférence de vos spectacles (si vous faites<br>votre demande pour plusieurs spectacles). |
|                              | Demando pour qualle classe ?*                                                                                                    |                                               |                                                                                                    |
|                              | Order des voeux                                                                                                    |                                               |                                                                                                    |
|                              | El esca delas con la desarro de por prioritorio spectrales, non de nos pelarenses<br>autoritor par ente de primeros el ::<br>Pojet enci la diase |                                               |                                                                                                    |
|                              | Nom*                                                                                                    |                                               |                                                                                                    |

Une fois que toutes vos informations sont renseignées, cliquer sur « Finaliser ma demande ». Un mail de confirmation de prise en compte de votre demande vous sera alors envoyé. Vérifiez bien vos spams ou courriers indésirables.

Pour tout autre demande d'information, vous pouvez contacter : **Charlotte Barbieri** – <u>relationspubliques@pole-en-scenes.com</u> / 04 72 14 63 40